## QUICK START GUIDE

# AStrO

## Ver.10.309

Toll Free : 1 (877) 462-7296 Visit : www.Alfano-usa.com Thank you for purchasing the latest in data acquisition technology, the AStrO. We hope that it surpasses your expectations.

This is the Quick Start Manual for the **AStrO**, <u>please take a few minutes</u> to acquaint yourself with the features this product offers you.

We have tried to make the manual as user friendly as possible, making it easy for you to input data.

As we are always striving for excellence in our products, we welcome your feedback and comments on this product, guide or any of our other products. Satisfied customers are our business.

Look for new innovations to come in the future.

Happy Racing!

Note:

If you require a detailed manual, please see AstrO's user manual in our web site

ALFANO DATA ACQUISITION Inc.

Toll Free: 1 (877) 462-7296

www.Alfano-usa.com

#### Display

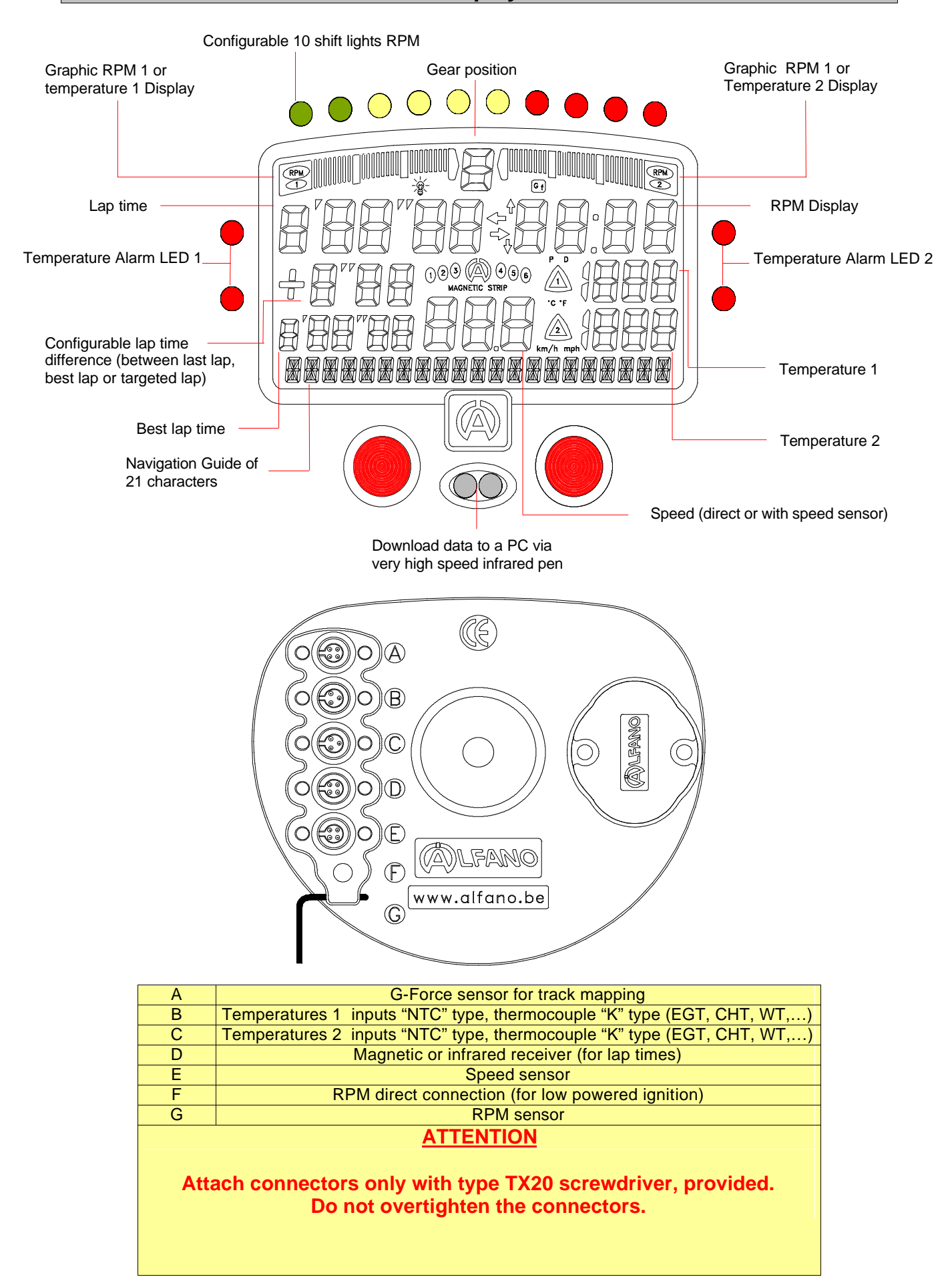

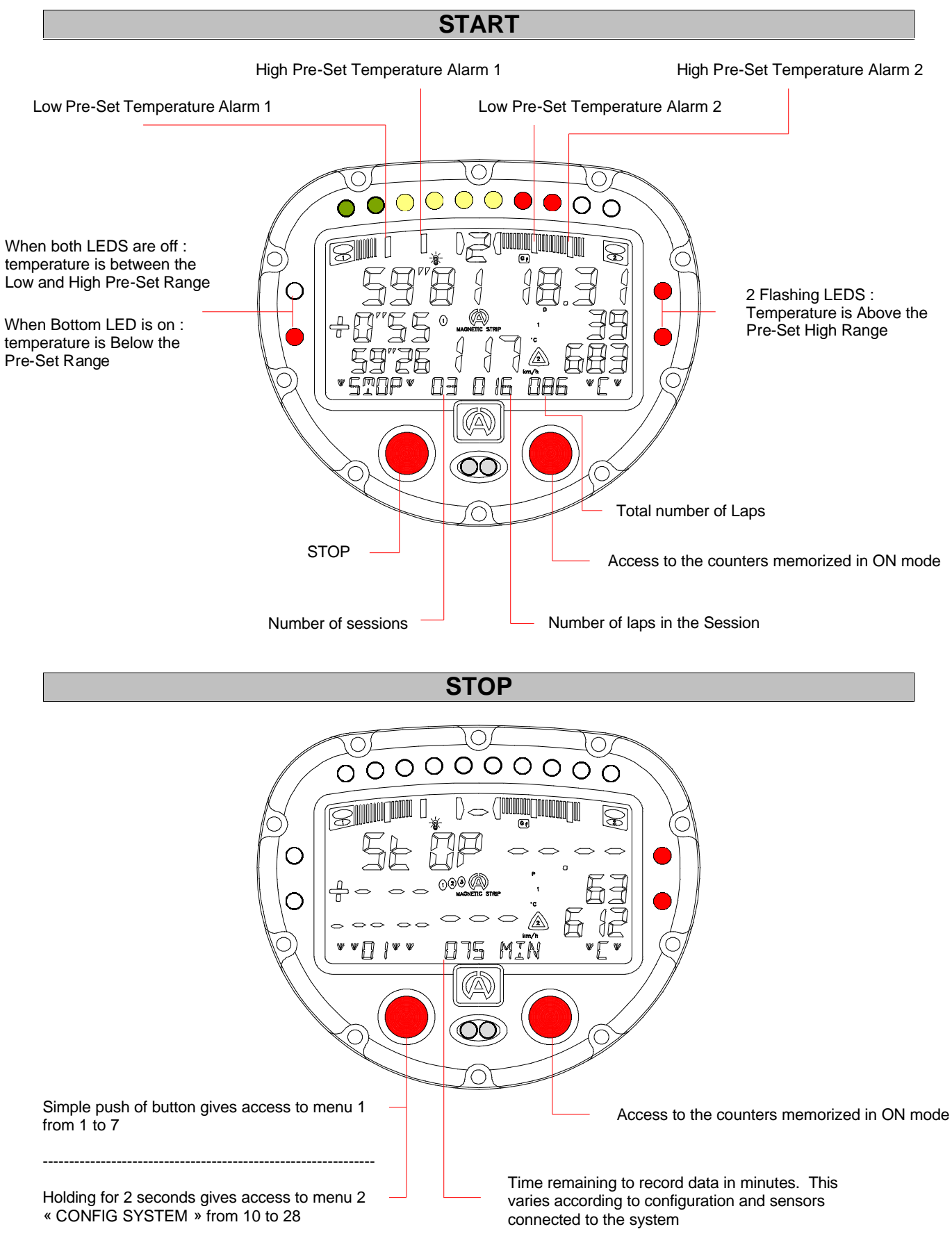

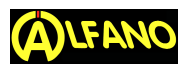

BEFORE BEGINNING TO START YOUR RECORDING GO TO CON-FIGURATION MENUS (Page 8 OF THIS MANUAL)

#### TO START; PRESS BOTH BUTTON AND HOLD 3 sec

To scroll through the menus: press briefly the *left button*. To make your selection from one of the menus: press the *right but-ton*.From STOP Mode, (The screen w/the STOP icon) if you hold the *left button* for more than 2 seconds you will be in Configuration Mode. From any screen: if you hold the *left button* for more than 2 seconds, it will bring you back to Stop Mode. Also, If you delay too long on a certain screen, it will bring you automatically back to Stop Mode, .

| 0-0-0-0                                                                                                    | TO START RECORDING                                                                                                    |
|----------------------------------------------------------------------------------------------------|----------------------------------------------------------------------------------------------------|
|                                                                                                    | This is the main menu for the AStrO.<br>"174":Time in minutes available to record data.<br>"C": Choice that was made between Celcius over<br>Fahrenheit (C° or F°).<br>"D": Dynamic mode over Peak Delay (D or P).<br>"(1), (2)": Number of strips or beacons at that track.<br>"(1), (2)": Number of strips or beacons at that track.<br>"(2)".<br>"(2)".<br>(0) the right bottom of screen) tells you to press right button to get into the counters.<br>Press the <i>left button</i> to pass to the next menu. |
| 0 0 0                                                                                                    | TO TURN OFF                                                                                                    |
| PERFECT<br>PERFECT<br>PER | Pressing the <i>right button</i> will manually turn off the unit.                                                                                                    |
|                                                                                                    | TO REVIEW MAXIMUMS ONLY                                                                                                    |
|                                                                                                    | If on this menu you read <b>"No Maximum"</b> , it means you<br>have no data in memory.<br>When data has been stored, pressing the <b>right button</b> will<br>bring you to the Maximum RPM, Speed, Gear, Temp 1,<br>Temp 2, combining all the laps and best of all laps.<br>Press the <b>left button</b> to pass to the next menu.                                                                                                    |

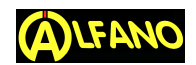

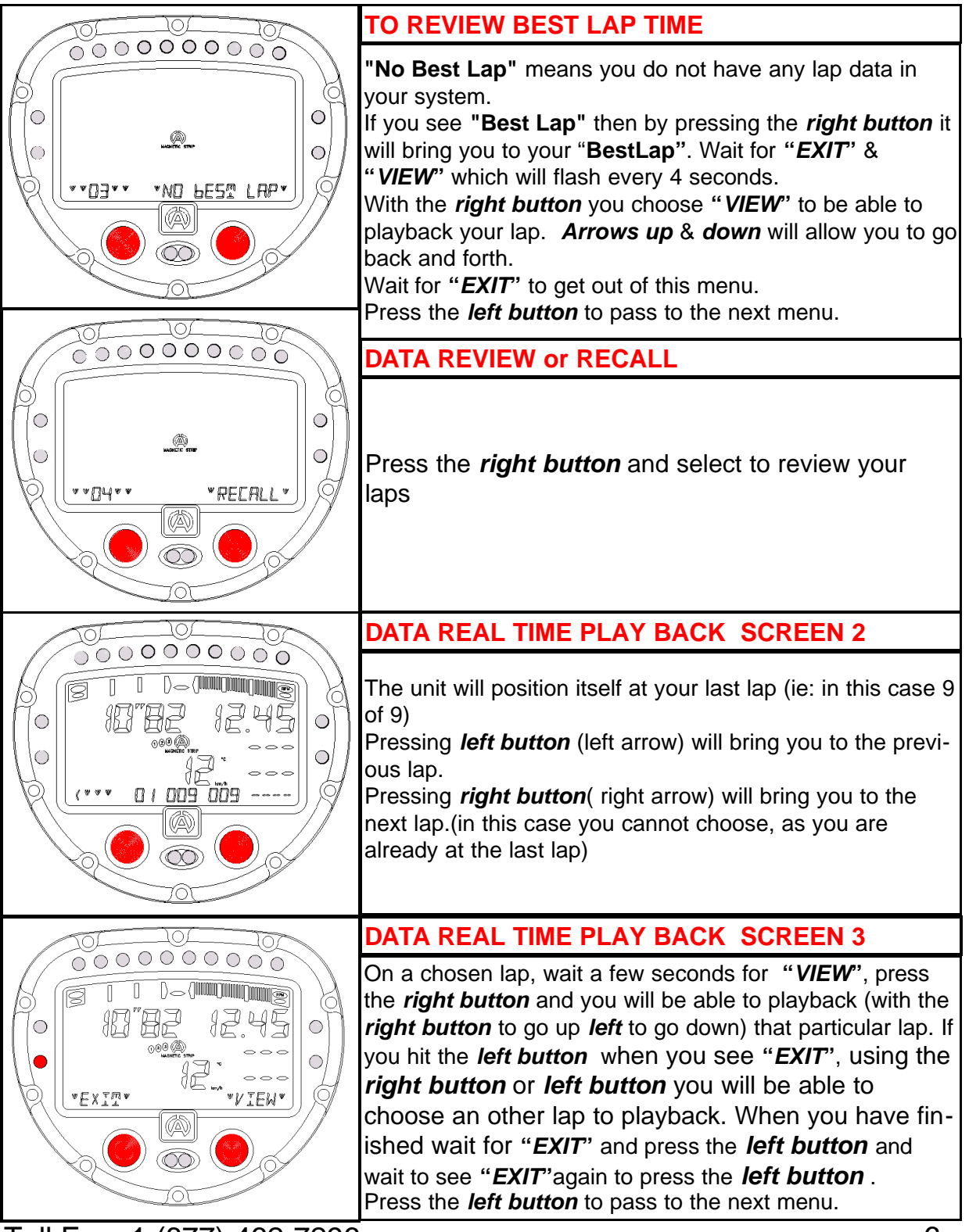

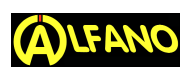

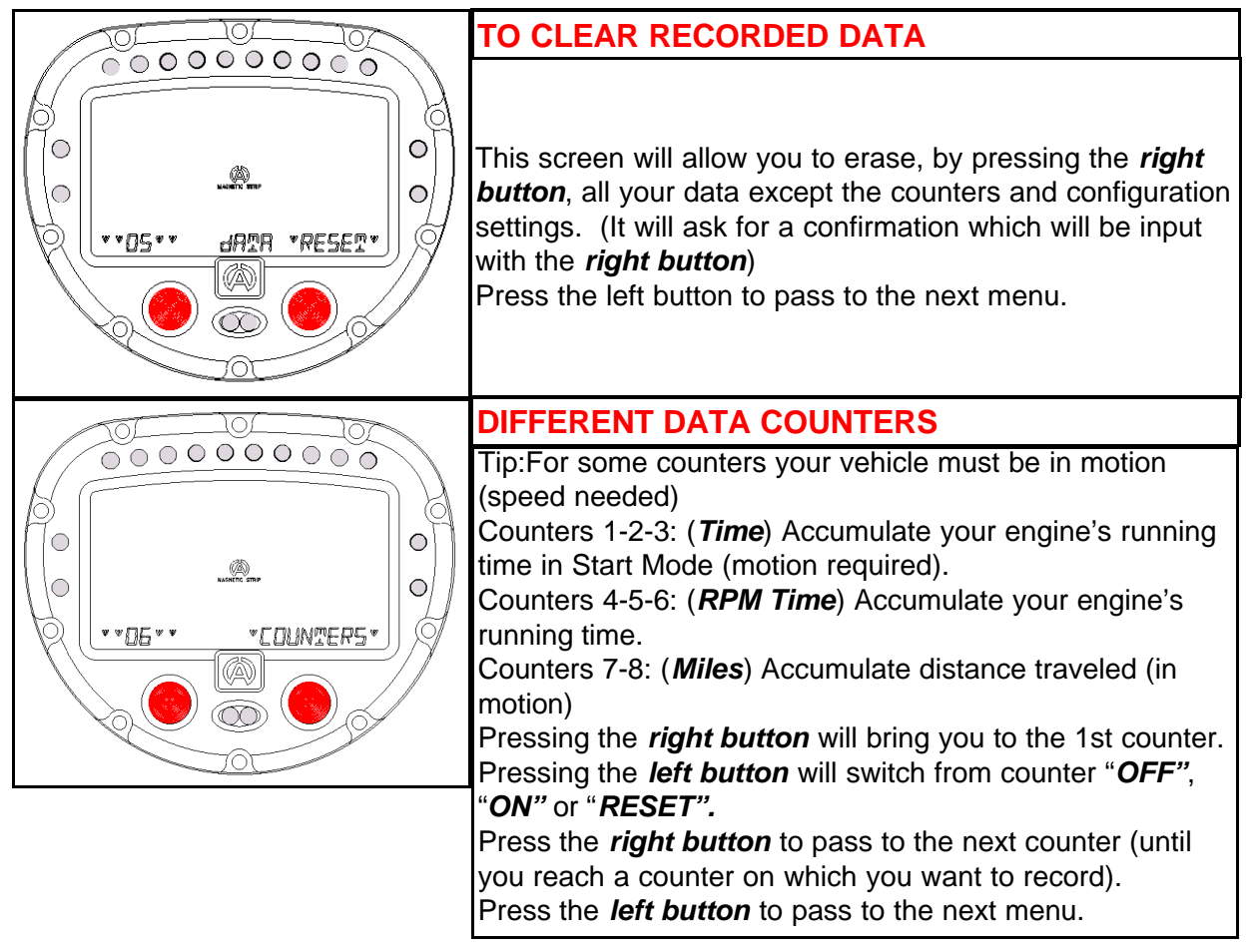

Please download EGT, SPEED, G-Force Sensors Installation Guides from our web Site: <u>www.Alfano-usa.com</u>

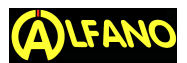

<u>CONFIGURATION MENUS</u> (10-28) : TO ACCES CONFIGURATION MENUS; AT STOP MODE HOLD THE LEFT BUTTON 3 sec

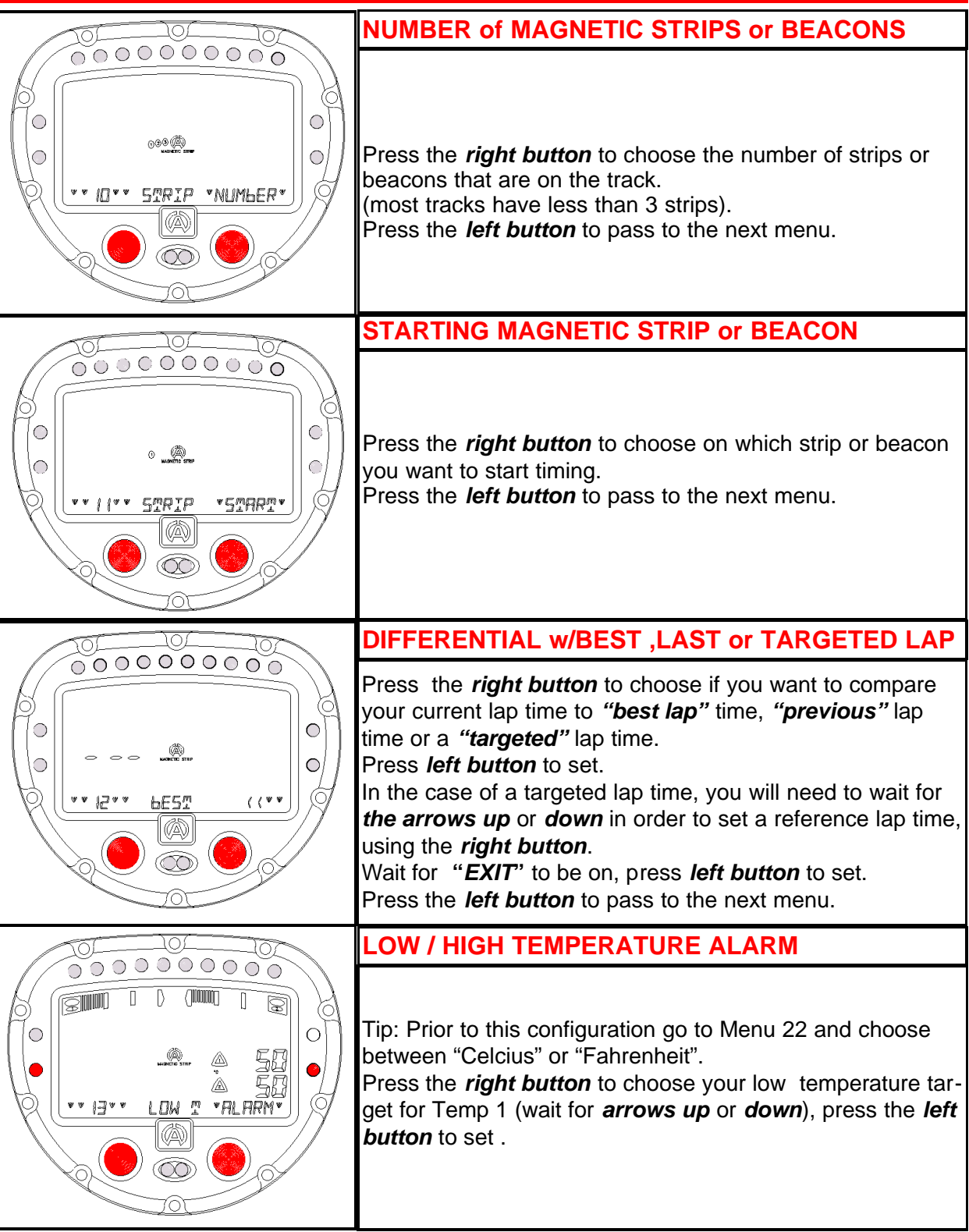

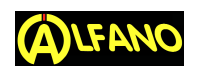

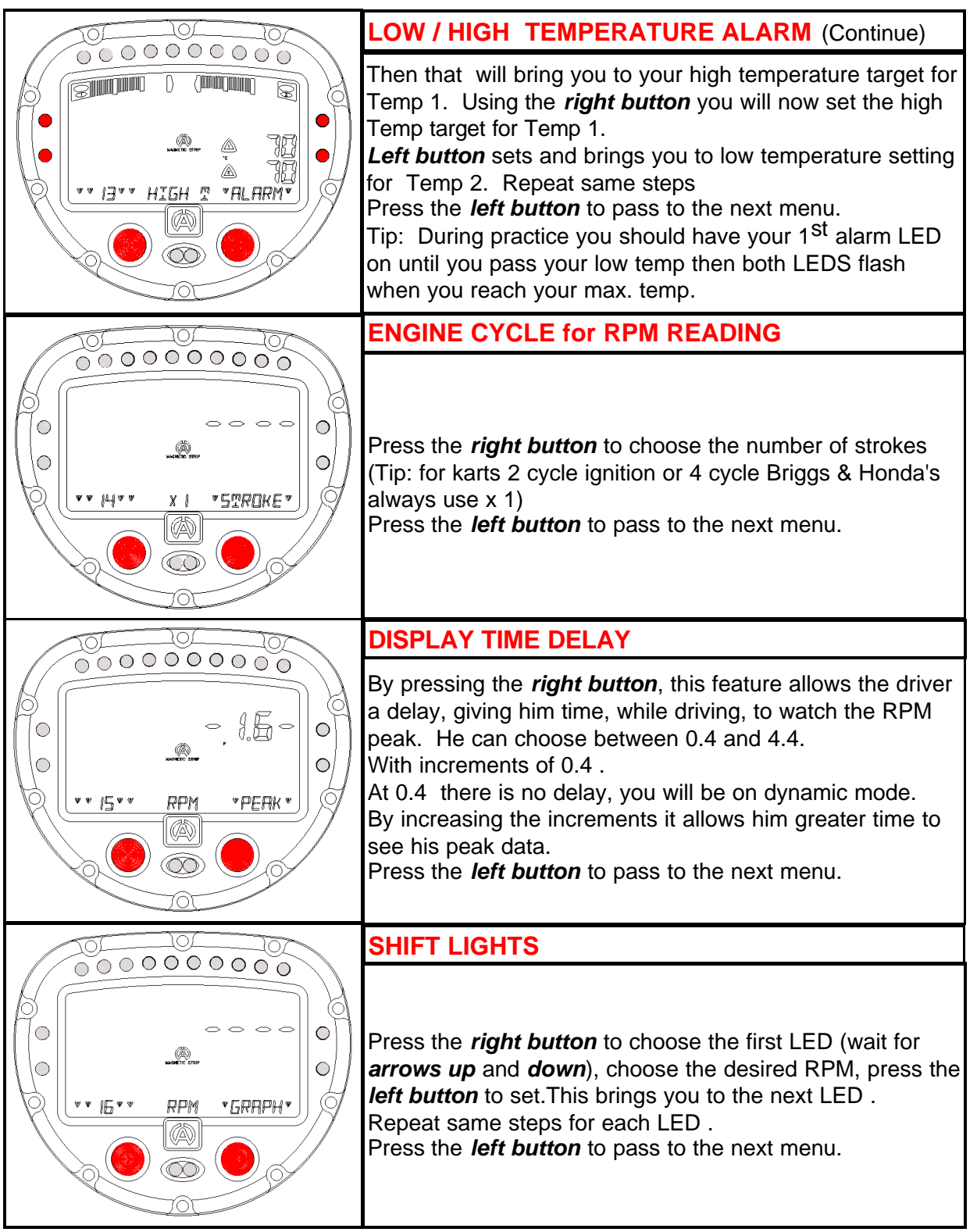

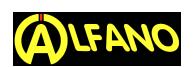

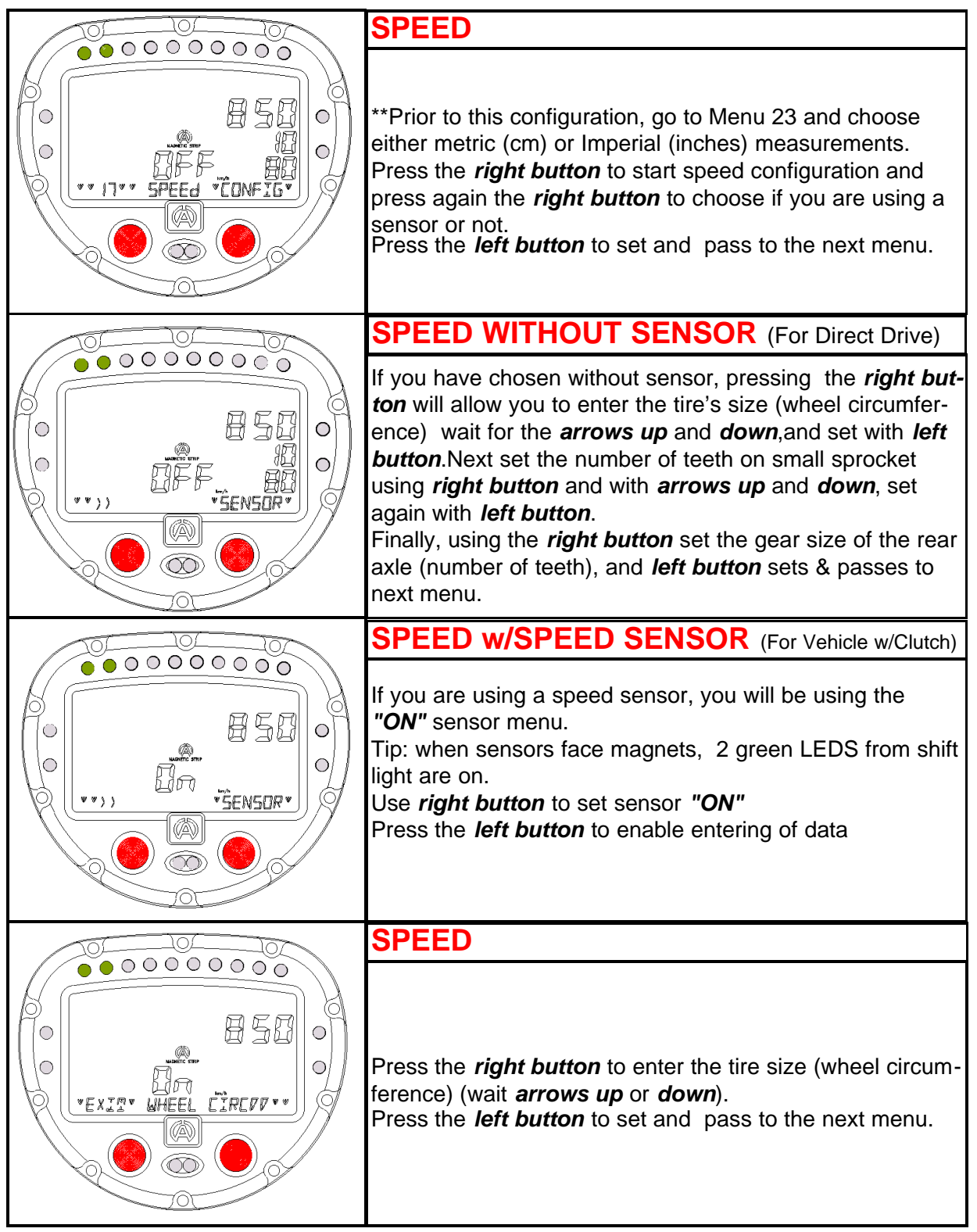

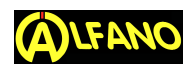

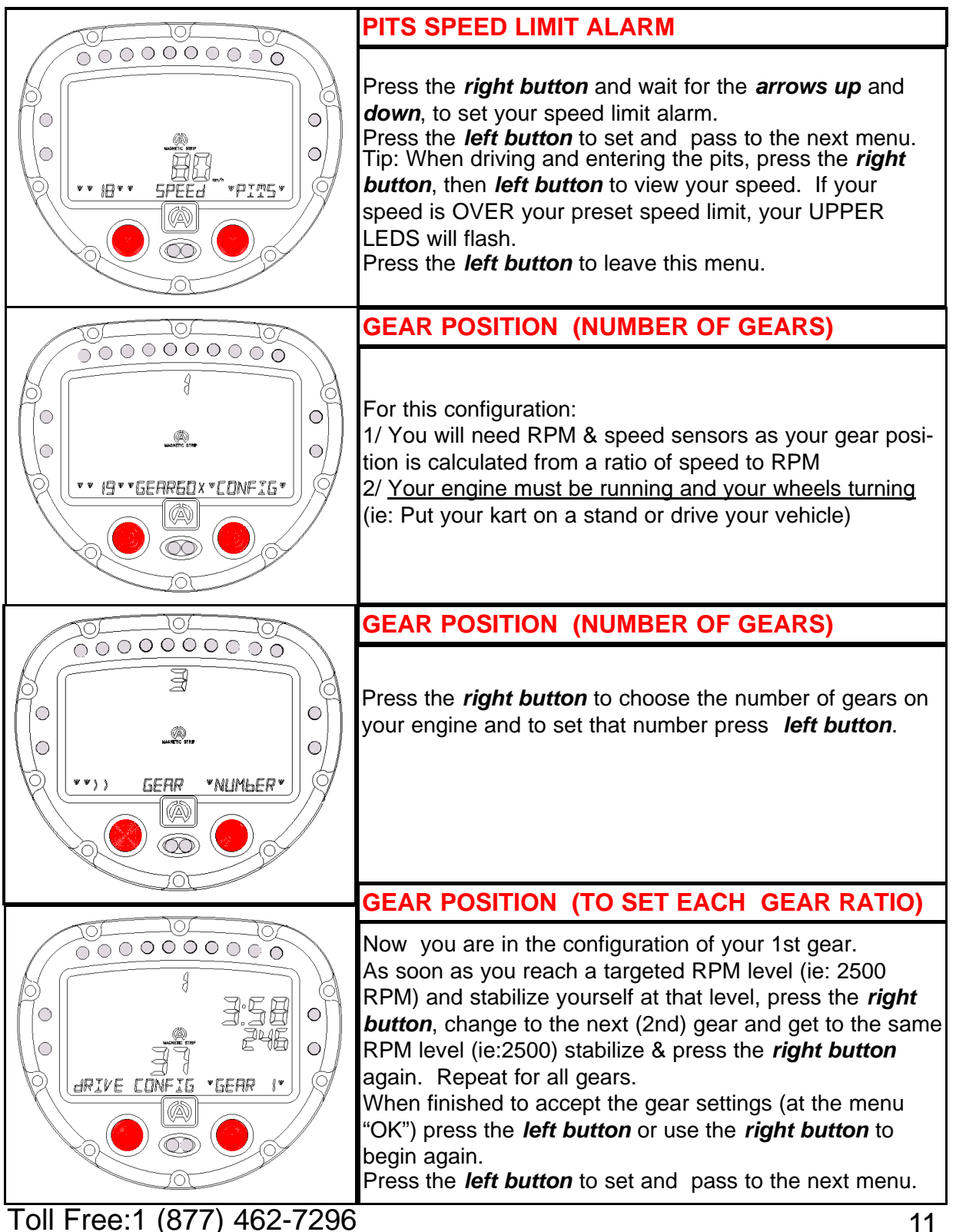

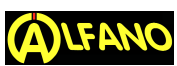

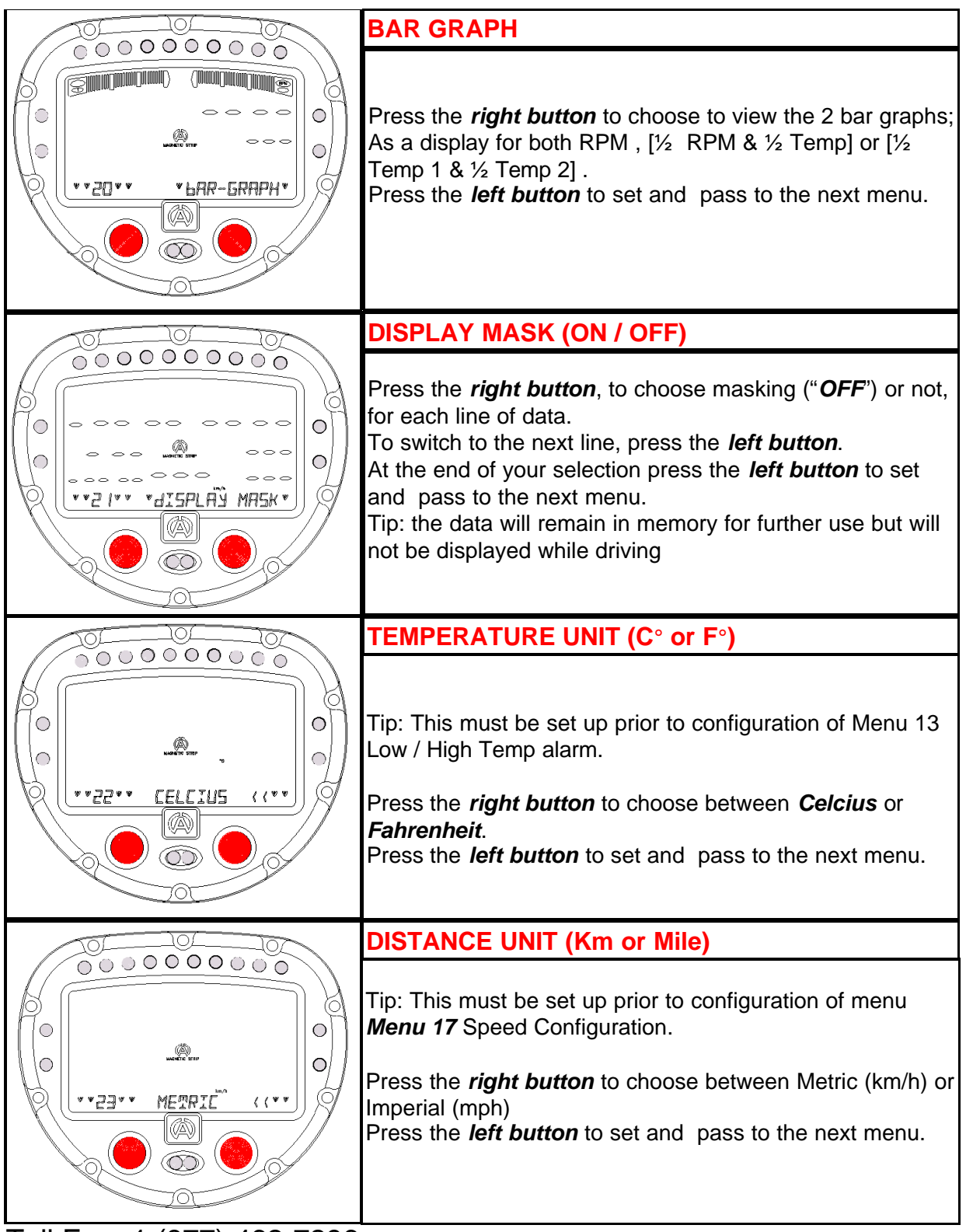

Toll Free:1 (877) 462-7296

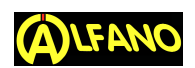

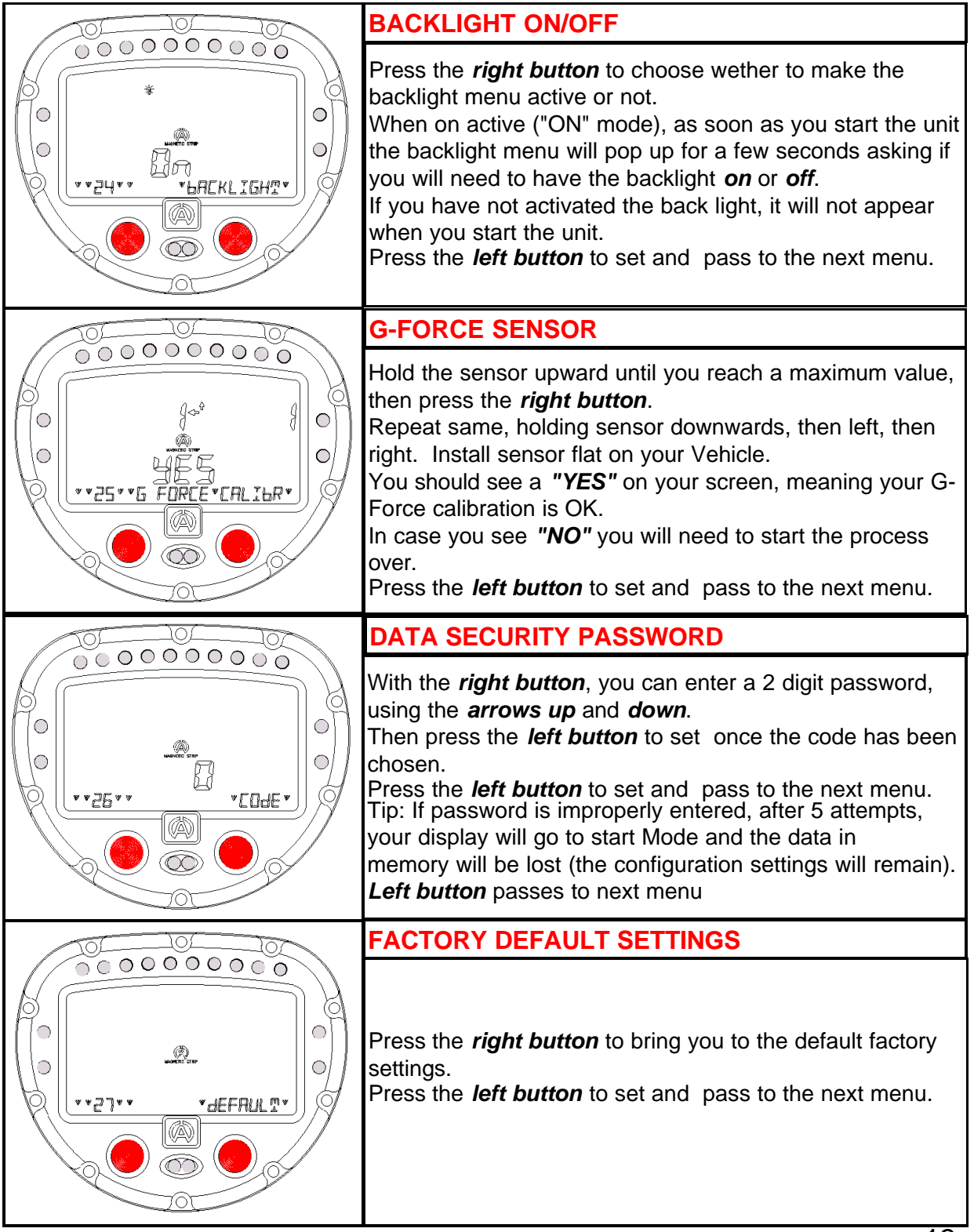